#### **6.094** Introduction to Programming in MATLAB

#### Lecture 5: Symbolics, Simulink®, File I/O, Building GUIs

Instructor: Danilo Šćepanović

IAP 2010

#### **Outline**

(1) Symbolic Math
(2) Simulink
(3) File I/O
(4) Graphical User Interfaces

# **Symbolic Math Toolbox**

- Don't do nasty calculations by hand!
- Symbolics vs. Numerics

|          | Advantages                                                                                           | Disadvantages                                                                                                    |
|----------|----------------------------------------------------------------------------------------------------|----------------------------------------------------------------------------------------------------|
| Symbolic | <ul> <li>Analytical solutions</li> <li>Lets you intuit<br/>things about<br/>solution form</li> </ul> | <ul> <li>Sometimes can't be solved</li> <li>Can be overly complicated</li> </ul>                                                     |
| Numeric  | <ul> <li>Always get a solution</li> <li>Can make solutions accurate</li> <li>Easy to code</li> </ul> | <ul> <li>Hard to extract a deeper understanding</li> <li>Num. methods sometimes fail</li> <li>Can take a while to compute</li> </ul> |

## **Symbolic Variables**

- Symbolic variables are a type, like double or char
- To make symbolic variables, use sym
  - » a=sym('1/3');
  - » b=sym('4/5');
  - » mat=sym([1 2;3 4]);

Fractions remain as fractions

» c=sym('c','positive');

can add tags to narrow down scope

- see help sym for a list of tags
- Or use syms
  - » syms x y real

> shorthand for x=sym('x','real'); y=sym('y','real');

# **Symbolic Expressions**

- Multiply, add, divide expressions

  - » expand((a-c)^2);

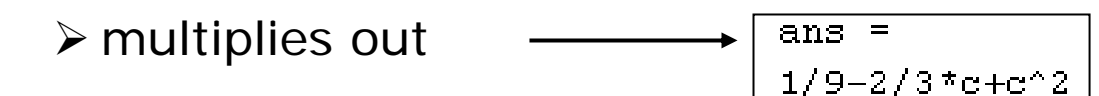

- > matInv=inv(mat)
  > Computes inverse symbolically
  ans =
  [ -2, 1]
  [ 3/2, -1/2]

# **Cleaning up Symbolic Statements**

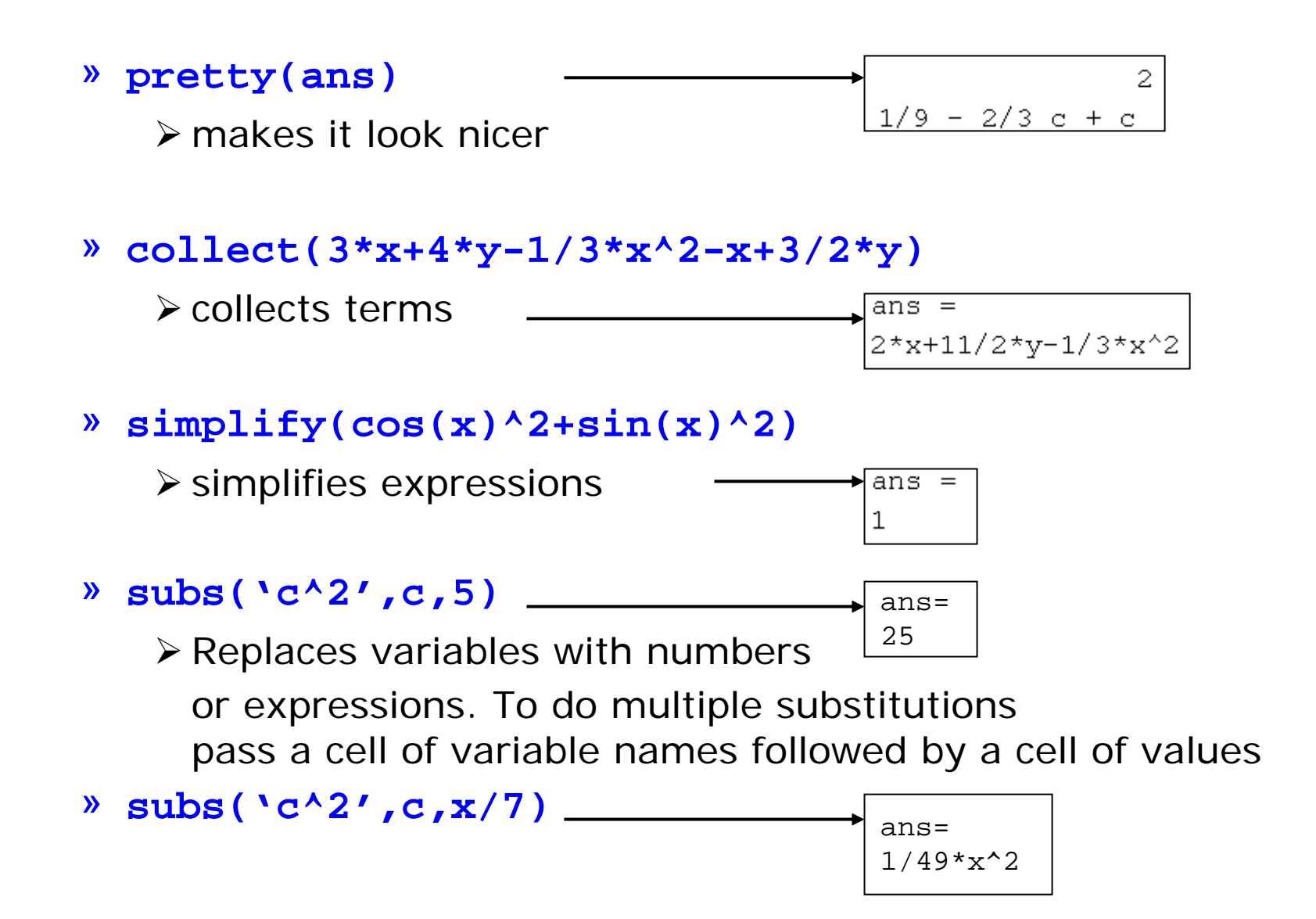

# **More Symbolic Operations**

• We can do symbolics with matrices too

```
» mat=sym('[a b;c d]');
```

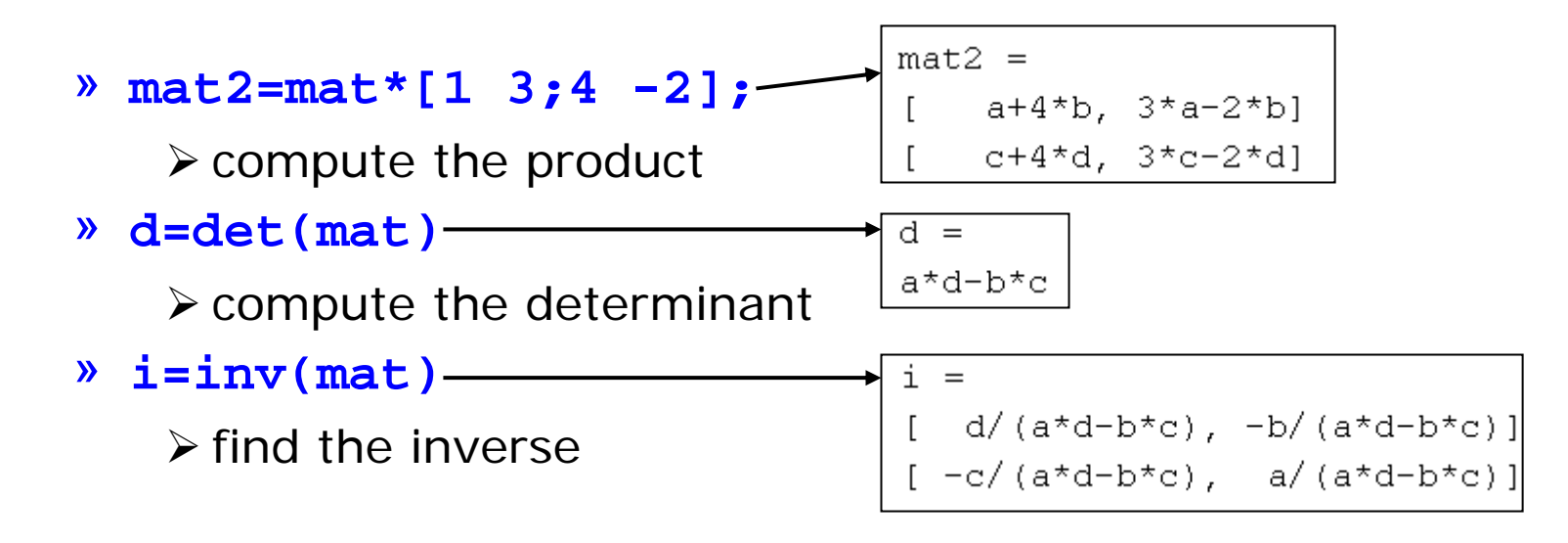

You can access symbolic matrix elements as before
 i (1, 2)

#### **Exercise: Symbolics**

- The equation of a circle of radius r centered at (a,b) is given by:  $(x-a)^2 + (y-b)^2 = r^2$
- Use **solve** to solve this equation for x and then for y

 It's always annoying to integrate by parts. Use int to do the following integral symbolically and then compute the value by substituting 0 for a and 2 for b: b

$$\int_{a}^{b} x e^{x} dx$$

## **Exercise: Symbolics**

- The equation of a circle of radius r centered at (a,b) is given by:  $(x-a)^2 + (y-b)^2 = r^2$
- Use **solve** to solve this equation for x and then for y

```
» syms a b r x y
```

- » solve('(x-a)^2+(y-b)^2=r^2','x')
- » solve('(x-a)^2+(y-b)^2=r^2','y')
- It's always annoying to integrate by parts. Use int to do the following integral symbolically and then compute the value by substituting 0 for a and 2 for b:

$$\int_{a}^{b} x e^{x} dx$$

- » Q=int(x\*exp(x),a,b)
- » subs(Q,{a,b},{0,2})

#### **Outline**

# (1) Symbolic Math (2) Simulink (3) File I/O (4) Graphical User Interfaces

### SIMULINK

- Interactive graphical environment
- Block diagram based MATLAB add-on environment
- Design, simulate, implement, and test control, signal processing, communications, and other time-varying systems

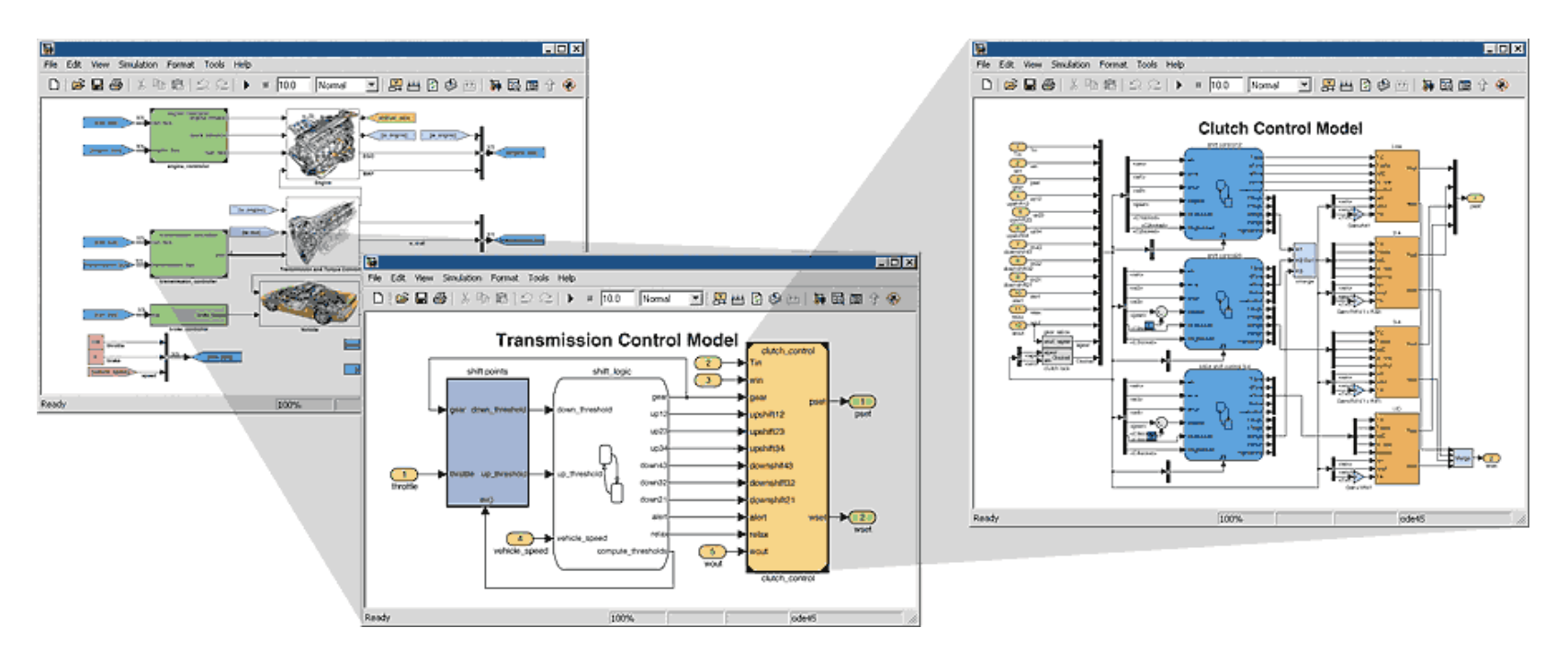

# **Getting Started**

 In MATLAB, Start Simulink

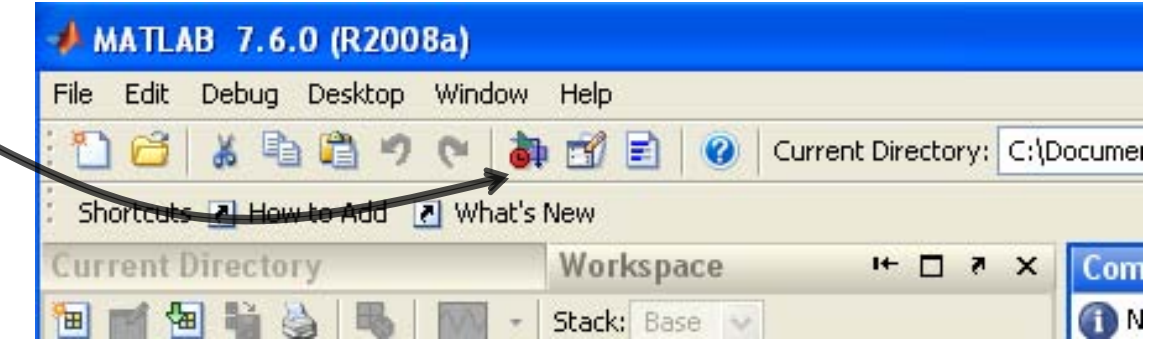

Courtesy of The MathWorks, Inc. Used with permission.

 Create a new Simulink file, similar to how you make a new script

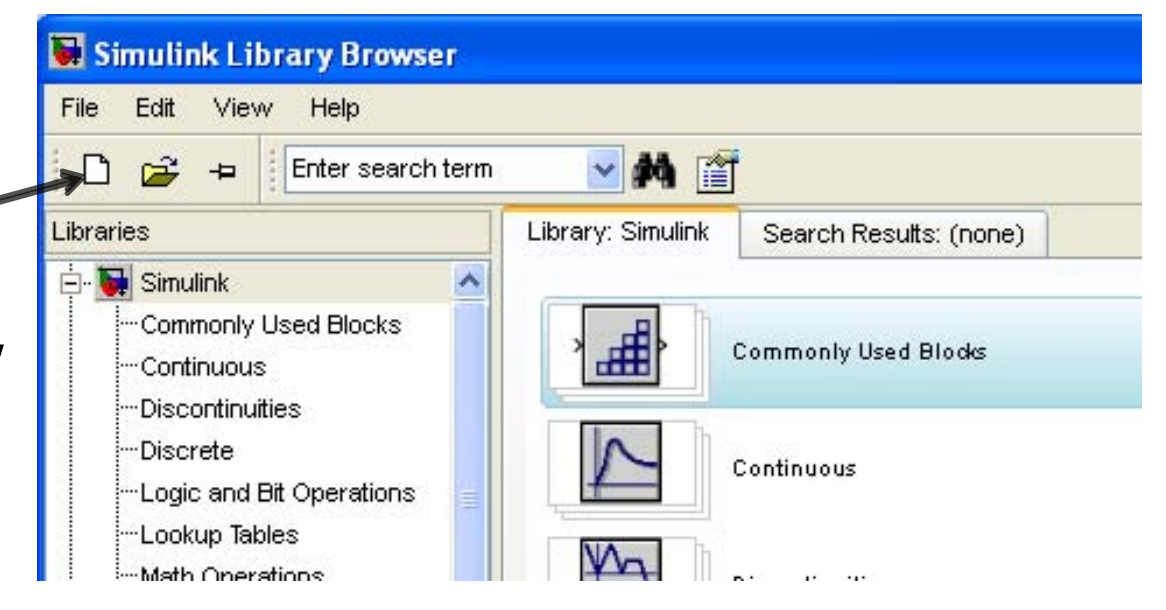

# **Simulink Library Browser**

- The Library Browser contains various blocks that you can put into your model
- Examine some blocks:
  - Click on a library: "Sources"
    - Drag a block into Simulink: "Band limited white noise"
  - Visualize the block by going into "Sinks"
    - Drag a "Scope" into Simulink

| 🐱 Simulink Library Browser                                                                 |                                                     | 🖬 untitled *                                                                                  |                                                |                                                                                                    |
|--------------------------------------------------------------------------------------------|-----------------------------------------------------|-----------------------------------------------------------------------------------------------|------------------------------------------------|----------------------------------------------------------------------------------------------------|
| File Edit View Help                                                                        |                                                     | File Edit View Simulation Format Tools Help                                                   |                                                |                                                                                                    |
| 🗋 🚅 🕂 Enter search term                                                                    | ✓ ₩ (f)                                             | □ ☞■● ἔ▣■ 수⇒☆ 으의                                                                              | ≥   ► = 1c                                     |                                                                                                    |
| Libraries<br>🕂 🙀 Simulink 💽                                                                | Library: Simulink/Sources Search Results: (none)    | 🐱 Simulink Library Brov                                                                       | vser                                           | 🗆 🔀 🖬 untitled *                                                                                                    |
| Commonly Used Blocks<br>Continuous<br>Discontinuities                                      | Band-Limited White Noise                            | File Edit View Help                                                                           | rch term 🔽 🍂 📺                                 | File       Edit       View       Simulation       Format       Tools       Help         D       24       응       응       8       응       1       1       1       1       1       1       1       1       1       1       1       1       1       1       1       1       1       1       1       1       1       1       1       1       1       1       1       1       1       1       1       1       1       1       1       1       1       1       1       1       1       1       1       1       1       1       1       1       1       1       1       1       1       1       1       1       1       1       1       1       1       1       1       1       1       1       1       1       1       1       1       1       1       1       1       1       1       1       1       1       1       1       1       1       1       1       1       1       1       1       1       1       1       1       1       1       1       1       1       1       1       1       1 |
| DiscreteLogic and Bit OperationsLookup TablesMath OperationsModel Verification             | Chirp Signal                                        | Band-Limited<br>White Noise                                                                   | Library: Simulink/Sinks Search Results: (none) |                                                                                                    |
| Model-Wide Utilities<br>Ports & Subsystems<br>Signal Attributes<br>Signal Routing<br>Sinks | 1     Constant       J/J/1     Counter Free-Running | Discrete<br>Logic and Bit Operation<br>Lookup Tables<br>Math Operations<br>Model Verification | S Floating Scope                               | Band-Limited Scope<br>White Noise                                                                                                    |
| Sources<br>User-Defined Functions                                                          | 「『別ル」 Counter Limited                               | Ready                                                                                         | Scope<br>Stop Simulation                       |                                                                                                    |
|                                                                                            |                                                     | ···User-Defined Functions                                                                     | Tarmin stor                                    | Ready 100%                                                                                                    |

# Connections

 Click on the carat/arrow on the right of the band limited white noise box

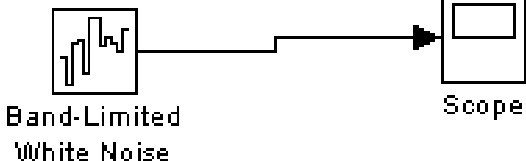

- Drag the line to the scope
  - You'll get a hint saying you can quickly connect blocks by hitting Ctrl
  - Connections between lines represent signals

Courtesy of The MathWorks, Inc. Used with permission.

Normal

- Double click on the scope.
  - This will open up a chart of the variable over the simulation time

# **Connections, Block Specification**

- To split connections, hold down 'Ctrl' when clicking on a connection, and drag it to the target block; or drag backwards from the target block
- To modify properties of a block, double-click it and fill in the property values.

| 🚺 testModel *          | 🖼 Source Block Parameters: Band-Limited White 🔀                                                                                             | . 🗆 🗙 |
|------------------------|----------------------------------------------------------------------------------------------------|-------|
| File Edit View Si      | Band-Limited White Noise, (mask) (link)                                                                                                    |       |
|                        | The Band-Limited White Noise block generates normally distributed random numbers that are suitable for use in continuous or hybrid systems. | •     |
| <br>ມູງໄດງ<br>Band-Lim | Parameters Noise power:                                                                                                    |       |
| White No               | is Seed                                                                                                    |       |
|                        | [23341]                                                                                                    |       |
|                        | Interpret vector parameters as 1-D OK Cancel Help                                                                                           |       |
| Ready                  | 100% ode45                                                                                                    |       |

### **Behind the curtain**

 Go to "Simulation"->"Configuration Parameters" at the top menu

| See ode45? Change the solver type here                 |                                                 |                 |                        |                        |   |
|--------------------------------------------------------|-------------------------------------------------|-----------------|------------------------|------------------------|---|
| Simulation time                                        |                                                 |                 |                        |                        |   |
| Start time: 0.0                                        |                                                 | Stop time: 10.0 |                        |                        |   |
| Solver options                                         |                                                 |                 |                        |                        |   |
| Туре:                                                  | Variable-step                                   | -               | Solver:                | ode45 (Dormand-Prince) | - |
| Max step size:                                         | auto                                            |                 | Relative tolerance:    | 1e-3                   |   |
| Min step size:                                         | auto                                            |                 | Absolute tolerance:    | auto                   |   |
| Initial step size:                                     | auto                                            |                 | ]                      |                        |   |
| Consecutive min step size violations allowed:          | Consecutive min step size violations allowed: 1 |                 | ]                      |                        |   |
| States shape preservation: Disable all                 |                                                 | -               | ]                      |                        |   |
| Tasking and sample time options                        |                                                 |                 |                        |                        |   |
| Tasking mode for periodic sample times:                |                                                 | Auto            |                        |                        | - |
| Automatically handle rate transition for data transfer |                                                 |                 |                        |                        |   |
| Higher priority value indicates higher task priority   |                                                 |                 |                        |                        |   |
| Zero crossing options                                  |                                                 |                 |                        |                        |   |
| Zero crossing control:                                 | Use local settings                              | 💌 Zero          | crossing location alg  | orithm: Non-adaptive   | • |
| Consecutive zero crossings relative tolerances         | 10*128*eps                                      | Zero            | crossing location thre | eshold: auto           |   |
| Number of consecutive zero crossings allowed           | : 1000                                          |                 |                        |                        |   |

#### **Exercise: Simulink**

Take your white noise signal, and split it into high frequency and low frequency components. Use the Transfer Function block from Continuous and use these transfer functions:

$$LP = \frac{1}{0.1s + 1} \qquad HP = \frac{0.1s}{0.1s + 1}$$

- Hook up scopes to the input and the two outputs
- Send the two outputs to the workspace by using the to Workspace block from Sink

### **Exercise: Simulink**

 The diagram should look like this. To change the transfer function parameters, double click the blocks and specify the numerator and denominator as polynomials in s (remember how we defined polynomial vectors before)

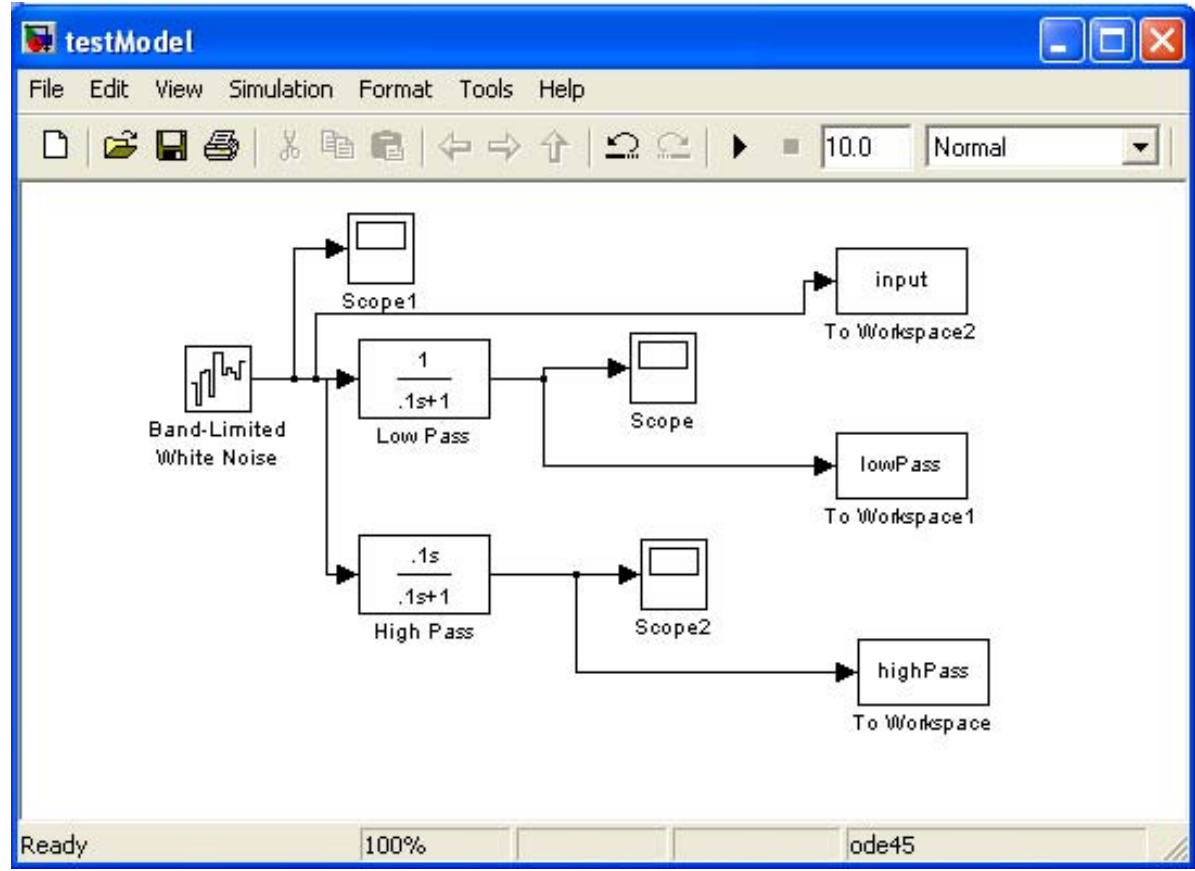

#### **Exercise: Simulink**

• After running the simulation, double-clicking the scopes will show:

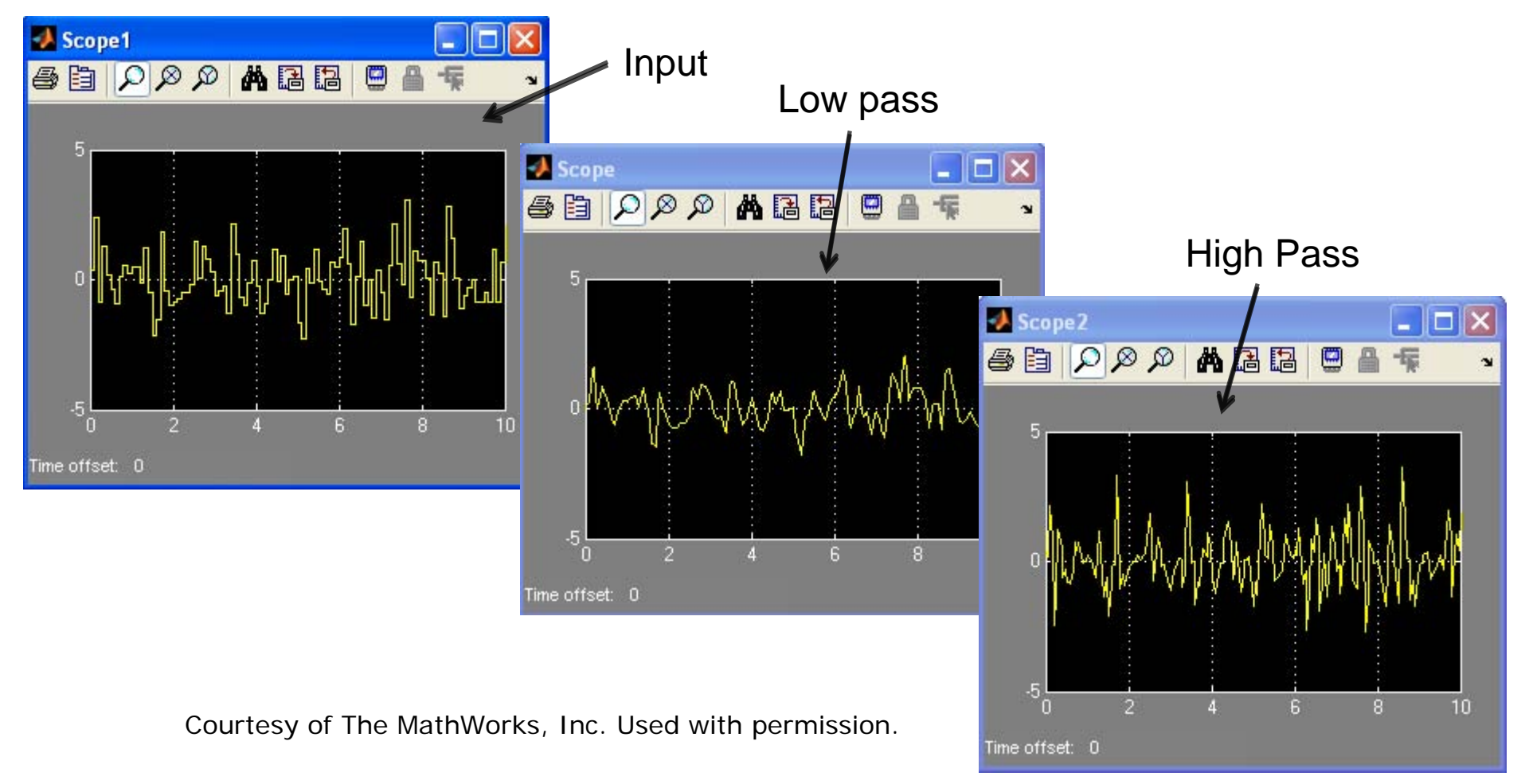

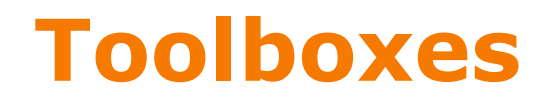

• Math

Takes the signal and performs a math operation

- » Add, subtract, round, multiply, gain, angle
- Continuous

>Adds differential equations to the system

- » Integrals, Derivatives, Transfer Functions, State Space
- Discontinuities

>Adds nonlinearities to your system

- Discrete
  - Simulates discrete difference equations
  - ➤ Useful for digital systems

# **Building systems**

- Sources
  - » Step input, white noise, custom input, sine wave, ramp input,

Provides input to your system

- Sinks
  - » Scope: Outputs to plot
  - » simout: Outputs to a MATLAB vector on workspace
  - » MATLAB mat file

#### **Outline**

# (1) Symbolic Math (2) Simulink (3) File I/O (4) Graphical User Interfaces

# **Importing Data**

• MATLAB is a great environment for processing data. If you have a text file with some data:

```
jane joe jimmy
10 11 12
5 4 2
5 6 4
```

To import data from files on your hard drive, use importdata

```
» a=importdata('textFile.txt');
```

a is a struct with data, textdata, and colheaders fields a =

```
data: [3x3 double]
  textdata: {'jane' 'joe' 'jimmy'}
  colheaders: {'jane' 'joe' 'jimmy'}
```

- » x=a.data;
- » names=a.colheaders;

## **Importing Data**

- With **importdata**, you can also specify delimiters. For example, for comma separated values, use:
  - » a=importdata('filename', ', ');
    - The second argument tells matlab that the tokens of interest are separated by commas or spaces
- importdata is very robust, but sometimes it can have trouble. To read files with more control, use fscanf (similar to C/Java), textread, textscan. See help or doc for information on how to use these functions

# **Writing Excel Files**

- MATLAB contains specific functions for reading and writing Microsoft Excel files
- To write a matrix to an Excel file, use **xlswrite** 
  - » [s,m]=xlswrite('randomNumbers',rand(10,4),...
    'Sheet1'); % we specify the sheet name
- You can also write a cell array if you have mixed data:
  - » C={ 'hello', 'goodbye';10,-2;-3,4};
  - » [s,m]=xlswrite('randomNumbers',C,'mixedData');
- s and m contain the 'success' and 'message' output of the write command
- See **doc xlswrite** for more usage options

# **Reading Excel Files**

- Reading excel files is equally easy
- To read from an Excel file, use **xlsread** 
  - » [num,txt,raw]=xlsread('randomNumbers.xls');
    - Reads the first sheet
    - num contains numbers, txt contains strings, raw is the entire cell array containing everything
  - » [num,txt,raw]=xlsread('randomNumbers.xls',...
    'mixedData');
    - Reads the mixedData sheet
  - » [num,txt,raw]=xlsread('randomNumbers.xls',-1);
    - Opens the file in an Excel window and lets you click on the data you want!
- See **doc xlsread** for even more fancy options

#### Outline

# (1) Symbolic Math (2) Simulink (3) File I/O (4) Graphical User Interfaces

#### **Making GUIs**

- It's really easy to make a graphical user interface in MATLAB
- To open the graphical user interface development environment, type guide
  - » guide
    - Select Blank GUI

| 🛃 GUIDE Quick Start                                                                                                    |                                          |
|----------------------------------------------------------------------------------------------------|------------------------------------------|
| Create New GUI Open Existing                                                                                                    | GUI                                      |
| GUIDE templates                                                                                                    | Preview                                  |
| <ul> <li>Blank GUI (Default)</li> <li>GUI with Uicontrols</li> <li>GUI with Axes and Menu</li> <li>Modal Question Dialog</li> </ul> | BLANK                                    |
| Save new figure as: C:\D                                                                                                    | ocuments and Settings\Danilo\My Document |
|                                                                                                    | OK Cancel Help                           |

#### **Draw the GUI**

Select objects from the left, and draw them where you want them

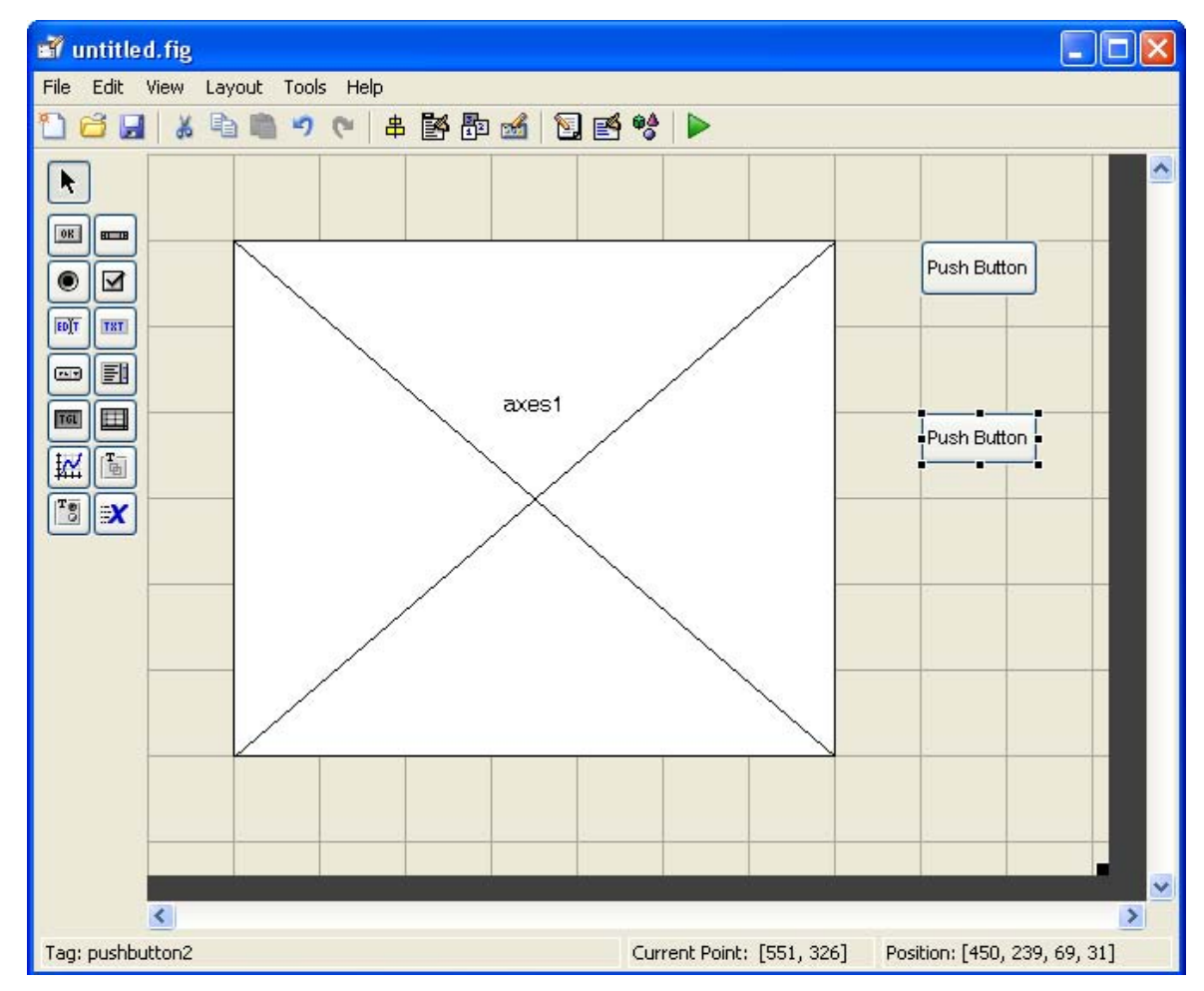

Courtesy of The MathWorks, Inc. Used with permission.

# **Change Object Settings**

• Double-click on objects to open the Inspector. Here you can change all the object's properties.

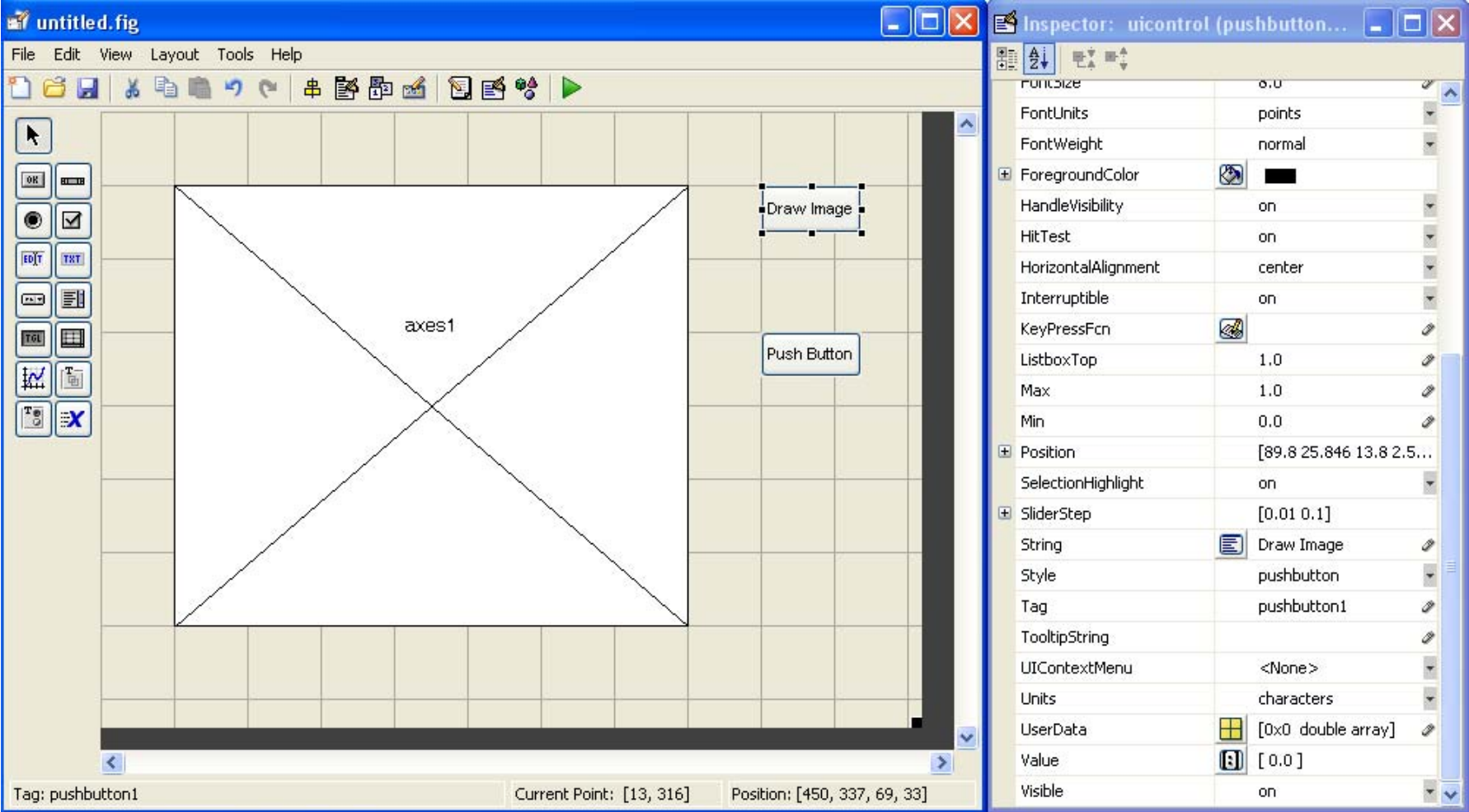

#### Save the GUI

- When you have modified all the properties, you can save the GUI
- MATLAB saves the GUI as a .fig file, and generates an MATLAB file!

| ず untitled.fig                   |                                                         | 🛃 Inspector: figure (Unt | titled)                                 |         |
|----------------------------------|---------------------------------------------------------|--------------------------|-----------------------------------------|---------|
| File Edit View Layout Tools Help |                                                         |                          |                                         |         |
| 🗋 😂 🖷 🖌 🤊 🤊 🖉 🖁 🚳 🔂              | 2 % <b>&gt;</b>                                         | BeingDeleted             | off                                     | ~       |
|                                  |                                                         |                          | queue                                   |         |
| Save As:                         |                                                         | 2 🞽                      | <b>A</b>                                | 0       |
| Save i                           | n: 🗀 Day5 🔹 🗣 🔁 👩                                       | * 📰 -                    | on                                      | -       |
|                                  |                                                         |                          | 🚳 closereq                              | 0       |
|                                  |                                                         | 6                        | 2 III III III III III III III III III I | <b></b> |
| My Recent                        |                                                         | e                        | <b>&amp;</b>                            | 0       |
|                                  |                                                         |                          | 0                                       | 0       |
|                                  |                                                         |                          | [-0.2 -0.077]                           |         |
| Desktop                          |                                                         | e                        | <b>&amp;</b>                            | Ø       |
|                                  |                                                         |                          | on                                      | •       |
|                                  |                                                         |                          |                                         | 0       |
| My Documents                     |                                                         |                          | [ 0.0; 1.0; 0.925                       | 4901    |
|                                  |                                                         |                          | callback                                | -       |
|                                  |                                                         |                          | on                                      | -       |
| My Computer                      |                                                         |                          | off                                     | •       |
|                                  |                                                         |                          | on                                      | -       |
|                                  |                                                         |                          | on                                      | -       |
| My Network                       | File name: testGUI                                      | Save                     | <u>&amp;</u>                            | 0       |
| Places                           | Save as hipe: Eigines (* 6a)                            | Cancel                   | <u>6</u>                                | 0       |
|                                  | Jave as type. [rigules ( .iig)                          |                          | none                                    | *       |
| 5                                |                                                         | Name                     | Untitled                                | 0       |
| Tag: figure1                     | Current Point: [13, 416] Position: [520, 380, 560, 420] | NextPlot                 | add                                     | *       |
| rug ngarox                       |                                                         | NumberTitle              | off                                     |         |

# **Add Functionality to MATLAB file**

- To add functionality to your buttons, add commands to the 'Callback' functions in the MATLAB file. For example, when the user clicks the Draw Image button, the drawimage\_Callback function will be called and executed
- All the data for the GUI is stored in the handles, so use set and get to get data and change it if necessary
- Any time you change the handles, save it using guidata
  - » guidata(handles.Figure1,handles);

```
75
       % --- Executes on button press in drawimage.
76
77
       function drawimage Callback(hObject, eventdata, handles)
78
     -% hObject handle to drawimage (see GCBO)
       % eventdata reserved - to be defined in a future version of MATLAB
79
      ^{
m L} <code>%</code> handles ^{
m structure} with handles and user data (see GUIDATA)
80
81
82
       % --- Executes on button press in changeColormap.
83
84
       function changeColormap Callback(hObject, eventdata, handles)
85
     □% hObject handle to changeColormap (see GCBO)
       % eventdata reserved - to be defined in a future version of MATLAB
86
87
      ^{ota} handles \, structure with handles and user data (see GUIDATA)
88
 textFile.txt × numbers.txt × testGUI.m
                                                                              testGLII
```

# **Running the GUI**

• To run the GUI, just type its name in the command window and the GUI will pop up. The debugger is really helpful for writing GUIs because it lets you see inside the GUI

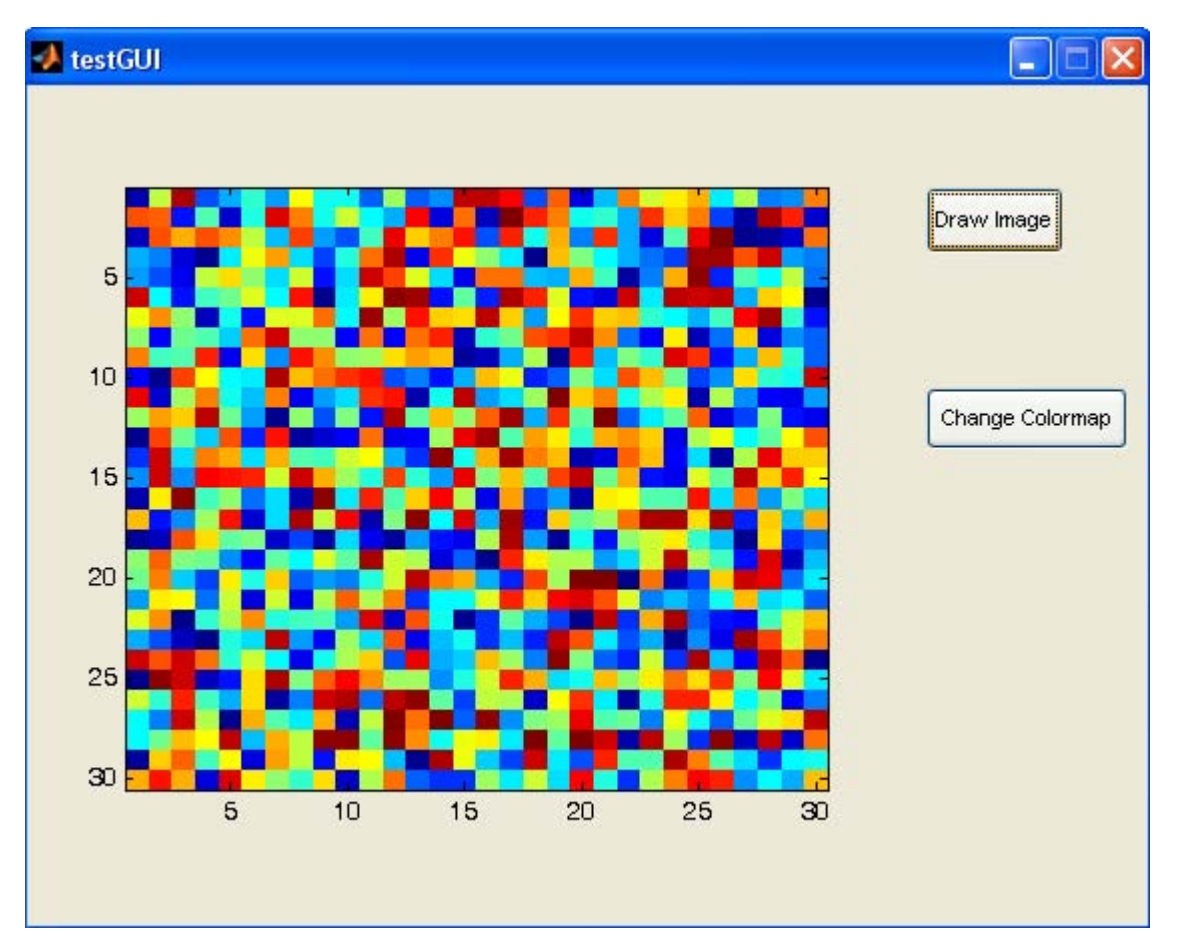

#### **Outline**

(1) Symbolic Math
(2) Simulink
(3) File I/O
(4) Graphical User Interfaces

Now you know EVERYTHING!

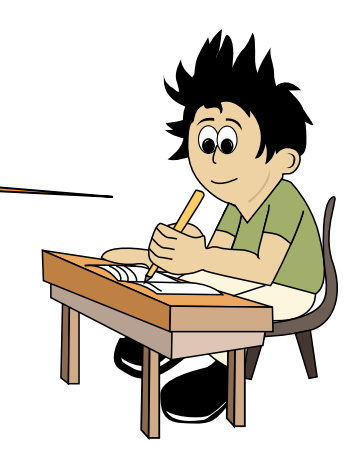

6.094 Introduction to MATLAB® January (IAP) 2010

For information about citing these materials or our Terms of Use, visit: http://ocw.mit.edu/terms.